AREMOS 資料庫操作使用手冊速成講義(單機版)

財團法人經濟資訊推廣中心2022.11執行祕書:鄭漢川老師 (E-mail: tedc4@ms12.hinet.net)地址:106台北市大安區羅斯福路三段269巷17-1號2樓TEL:(02)2366-1944中心網址:「https://www.aremos.org.tw」▲AREMOS 國內資料庫網路版:「https://net.aremos.org.tw」▲AREMOS 國外 IMF 金融統計資料庫網路版:「https://net-imf.tedc.org.tw」▲AREMOS 國外 IMF 貿易統計資料庫網路版:「https://net-imfdot.tedc.org.tw」

- 首先在 AREMOS 網站搜尋資料<u>變數代號</u>(也稱檢索代號),可先從 yahoo 入口網站敲 aremos 查詢到本中心,然後看看 AREMOS 資料庫有那些,查出檢索代號後,再到指定的 AREMOS 機器上操作。
- 2. 操作 AREMOS/Windows (PC 版) 必備東西
  - a. 入門講義(或速成講義)
  - b. 資料庫檔名和資料庫裏的檢索代號(請看 P.6-7;或上本中心的網站查詢 https://www.aremos.org.tw 各個資料庫裏的檢索代號)
  - c. AREMOS 光碟片(<wAREMOS>資料夾皆是.bnk 檔)是否放入 CD-Rom ?
     (※目前大部份單位已把.bnk 檔 copy 進 AREMOS 軟體子目錄裡)
- 基本檢索資料時,特別重要的<u>三步驟</u>: (a). 設定頻率期間。 (b). 打開資料庫。 (c).
   輸入資料變數的檢索代號。(別忘了,先查詢檢索代號後,再去指定的電腦使用 AREMOS)

|                                                                                         | 三個少                                    | <b>74</b>    |            |     |
|-----------------------------------------------------------------------------------------|----------------------------------------|--------------|------------|-----|
|                                                                                         |                                        |              |            |     |
| AREMOS Windows                                                                          |                                        |              |            |     |
| File Edit View Options Data Econ Report Tools                                           | <u>W</u> indow <u>U</u> ser <u>H</u> e | lp           | n.i        |     |
| appert to ABEMOS Session                                                                |                                        |              | Finary. we | JIK |
| Existing working file reopened<br>=> Query AREMOS;<br>AREMOS version is 2.30/(11:13:02) |                                        |              |            |     |
| Support bank created on 30 JAN 2003 Las                                                 | t updated on 30 J                      | IAN 2003     |            |     |
|                                                                                         |                                        |              |            |     |
|                                                                                         |                                        |              |            |     |
|                                                                                         |                                        | - AREMOS Con | nmands     |     |
|                                                                                         |                                        |              |            |     |
|                                                                                         |                                        |              |            |     |
|                                                                                         |                                        |              |            |     |
|                                                                                         |                                        |              |            | -   |
|                                                                                         |                                        | •            |            |     |
|                                                                                         |                                        |              |            |     |
| F1 for Help                                                                             | ANNUAL                                 | From: 1970A1 | To: 2004A1 |     |
|                                                                                         | /                                      | /            |            |     |
|                                                                                         |                                        | 上版(日         | 温白肌日       | 日山田 |
|                                                                                         | <u> </u>                               | ア 際(用)       | <u> </u>   | 入氏回 |

姑一個止雨

# 第一個步驟

# 3. (a). Set 頻率,期間

| Set Frequency &    | & Period |                     | × |
|--------------------|----------|---------------------|---|
| Frequency:         | Monthly  | <b>-</b>            |   |
| <u>F</u> rom: 1992 | M1       | <u>I</u> o: 1999M12 |   |
|                    | ОК       | Cancel              |   |
|                    |          |                     |   |

# 第二個步驟

| 瀏覽找尋(資料夾或光碟)<br>3. (b). open 資料庫          | )資料庫檔名 然後,打開資料庫<br>ns<br>Lancel |
|-------------------------------------------|---------------------------------|
| Den Banks:                                | Close                           |
| C:\WAREM32\WORK.BNK (primary auto-search) | List>>                          |

※ 別忘了放<u>光碟片</u>進CD-Rom (所有資料庫 . bnk 檔,皆放在光碟片裏的 wAREMOS 子目錄); 但目前大部份單位已把所有 . bnk 檔 copy 進 C:\WAREM32> (AREMOS 軟體子目錄),所以也就不用放<u>光碟片</u>進CD-Rom。

# ♣ Open 資料庫後,要記得 X 跳出此視窗回到 AREMOS 主畫面,然後進入 第三個步驟

第三個步驟

3. (c) Send Series Data

(或是)進去裏面線上查詢,按find,自動點取檢索代號

自己輸入檢索代號(請查詢您要的資料庫檢索手冊)

| ries Data T                 | o Send: ——— |          | /                  | /         | Options                |
|-----------------------------|-------------|----------|--------------------|-----------|------------------------|
| Name(s):                    |             | Index.   | Data Orientation — |           |                        |
| ex@158,m@158,ex@542,m@542 🗡 |             |          | C Dates Across     |           |                        |
|                             |             |          |                    | Retrieve  | Names Across           |
| elect Rand                  | ne To Send: |          |                    |           |                        |
| ATE                         | EX@158      | M@158    | EX@542             | M@542 🔺   | Include Names          |
| 99201                       | 20579.00    | 44279.00 | 2356.00            | 5296.00   | Include <u>Q</u> uotes |
| 99202                       | 15932.00    | 34258.00 | 2089.00            | 3193.00   | Include Dates          |
| 99203                       | 20822.00    | 43049.00 | 2607.00            | 4993.00   | Eormat Dates           |
| 99204                       | 20563.00    | 45811.00 | 2790.00            | 5065.00   | 1                      |
| 99205                       | 20126.00    | 43786.00 | 2594.00            | 5590.00   | <u>G</u> eneral        |
| 99206                       | 18754.00    | 49817.00 | 2399.00            | 4494.00   |                        |
| 99207                       | 18167.00    | 51812.00 | 2351.00            | 6051.00   | Send Lo:               |
| 99208                       | 17458.00    | 48055.00 | 2321.00            | 4855.08   | File Panel.            |
| 99209                       | 17237.00    | 45220.00 | 2001.00            | 4582.00   | Excel                  |
| 99210                       | 18669.00    | 49796.00 | 2453.00            | 4781.00 - | WinWord Send           |
| •                           |             |          |                    | *         | MS-Mail Close          |
|                             |             |          | /                  |           | C103e                  |

送出資料

| o Clipboard. |
|--------------|
| 確定           |
|              |

↓ 這段英文的解釋是「已複製」的意思,也就您已經將資料複製到剪貼簿的暫存區(Clipboard)的意思。然後您只要隨便開一個空白的 Excel,隨便選個儲存格,按右鍵「貼上」(Paste),資料即呈現。

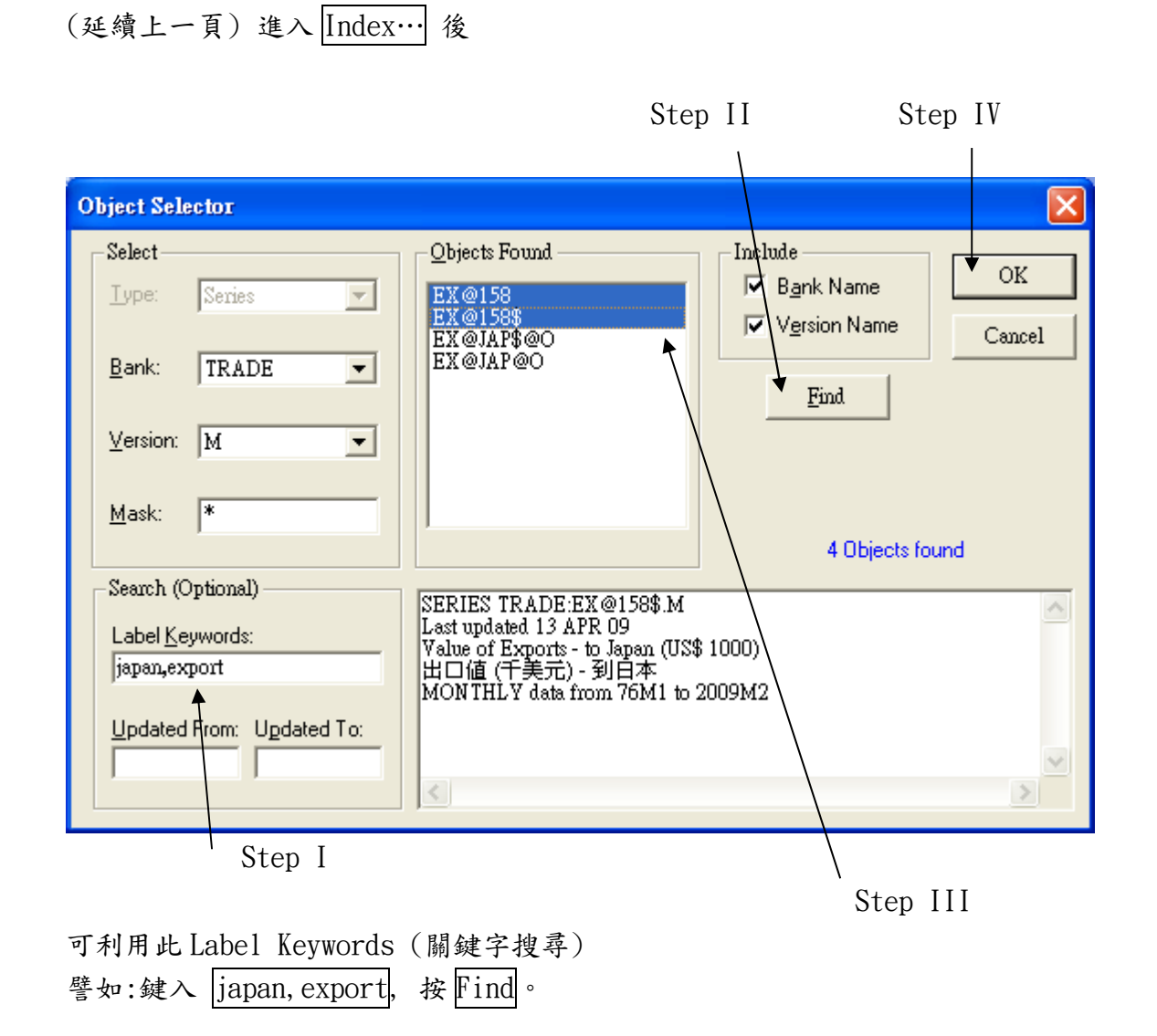

#### ※ Homework: (請用附件 Excel 格式 E-mail to: tedc4@ms12.hinet.net)

Ex1. 請收集:從1996年1月至2022年2月 , (a)匯率(台幣兌美元);
 (b)失業率;(c)台灣對日本的出口值(以美元為單位);(d)工業生產指數。
 (Hint: FSM. bnk→rx\$, MAN. bnk→ru, TRADE. bnk→ex@158\$, IND. bnk→jqind)

Ex2. 請收集:從2000年至2021年金磚五國(中國924,巴西223,俄羅斯922,印度534,南非199),(e)
 經濟成長率;(f)利率水準(貼現率);(g)匯率(period average);(h)消費者物價指數年增率(cpi%)。
 (Hint: IMF.bnk→A924L99bpx,A924L60,A924Lrf(or A924L00rf),A924L64\_x)

#### ※補充A:資料轉換(在AREMOS 主畫面操作)

1. 高頻率轉成低頻率(如月資料轉成季資料), 點取 Data→Series→Collapse

2. 低頻率轉成高頻率(如季資料轉成月資料), 點取 Data→Series→Interpolate

#### ※ 補充 B:寫程式專用的 obey 檔設計及使用(在 AREMOS 主畫面操作)

1. 使用 AREMOS 編輯軟體(點取 Tools → AREMOS Edit…,存成「. cmd」檔)

2. 執行 Obey 「.cmd」檔(點取 Tools → Obey…)

以下是簡單計量模型 model 的 batch 檔建立(利用 AREMOS Edit…來編輯並存成 k1. cmd, 然後點取 Tools → Obey…去執行 k1. cmd 檔)

```
!定義式 cp16 = f(gdp16, cp16[-1])
!定義式 if ix16 = f((cp16+cg16+if ix16+invch16), ex16)
!定義式 m16 = f(gdp16, m16[-1])
!恆等式 gdp16 = cp16 + cg16 + ifix16 + invch16 + ex16 - m16
open<pri>rocmd;
clear rocmd;
set freq a;
set per 1970 2020;
! 留意資料庫放在那一槽
open e:\wAREMOS\NA.bnk;
equ<autofit no>cp16 log(cp16)=log(gdp16),log(cp16.1);
normalize cp16=exp(??);
fit:
equ<autofit no>ifix16 log(ifix16)=log(cp16+cg16+ifix16+invch16), log(ex16);
normalize ifix16=exp(??);
fit:
equ<autofit no>m16 log(m16)=log(gdp16),log(m16.1);
normalize m16=exp(??);
fit;
equ<autofit no constant no>gdp16=cp16+cg16+ifix16+invch16+ex16-m16;
fit;
!編譯及求解-----
set compile order yes;
model rocml=cp16, if ix16, m16, gdp16;
set solve solution soll;
set per 1970 2020;
solve:
print<2011 2020>gdp16,gdp16.sol1,(gdp16.sol1-gdp16)/gdp16*100;
print<2011 2020>cp16,cp16.sol1,(cp16.sol1-cp16)/cp16*100;
set per 2021 2023;
series<2021 2023>cg16=2145000,2165000,2185000;
series<2021 2023>ex16=19000000,19500000,20000000;
series<2021 2023>invch16=57020,62734,67882;
set solve solution sol2;
solve<2021 2023>;
print<2021 2023>gdp16,gdp16.sol1,gdp16.sol2;
print<2021 2023>cp16,cp16.sol1,cp16.sol2;
```

# 附錄:AREMOS 國內及內政、商業、景氣與全民健保及原物料商品及國際資料庫共

42 個資料庫如下:網址:<u>https://www.aremos.org.tw</u>

## ↓ 國內一般性與金融性統計資料庫(共 26 個)

- (1)「台灣地區國民經濟動向統計季報資料庫」(QNET.bnk)
- (2)「台灣地區國民所得統計資料庫」(NA.bnk)
- (3)「台灣地區工業生產統計資料庫」(IND.bnk)
- (4)「台灣地區進出口貿易統計資料庫」(TRADE.bnk)
- (5)「台灣地區人力資源統計資料庫」(MAN.bnk)
- (6)「台灣地區能源統計資料庫」(OECDR.bnk, OECDC.bnk, OECDO.bnk, ENG.bnk)
- (7)「中華民國教育統計資料庫」(EDU.bnk)
- (8)「台灣地區薪資與生產力統計資料庫」(WAGE.bnk)
- (9)「中華民國財稅統計資料庫」(GOVT.bnk, TAX.bnk, MFIN.bnk)
- (10)「台灣地區物價統計資料庫」(PRICE.bnk)
- (11)「中華民國交通統計資料庫」(TRANS.bnk)
- (12)「台灣地區農業統計資料庫」(AGR.bnk)
- (13)「台灣總體經濟預測資料庫」(DGBAS.bnk, CEPD.bnk, IEAS.bnk, CIER.bnk, TIER.bnk)
- (14)「台灣地區多因素生產力統計資料庫」(MFP.bnk)
- (15)「台灣地區金融統計資料庫」(FSM.bnk, FSM00D.bnk, FSM90D.bnk, FSM80D.bnk)
- (16)「台灣地區資金流量統計資料庫」(FOF.bnk, AAL.bnk)
- (17)「台灣地區國際收支平衡表統計資料庫」(BOP.bnk)
- (18)「台灣地區 IMF IFS 格式金融統計資料庫」(IFS.bnk)
- (19)「台灣股票市場統計資料庫」(STOCK10.bnk, STOCK00.bnk, STOCK90.bnk, STOCK80.bnk, STOCK70.bnk, TSE.bnk, TSE00D.bnk, TSE90D.bnk, TSE80D.bnk)
- (20)「台灣上市公司股票報酬率統計資料庫」(STOCKRR.bnk, STOCKRR1.bnk, STOCKRR0.bnk, STOCKRR9.bnk, STOCKRR8.bnk, STOCKRR7.bnk)
- (21)「台灣股票上市公司財務報表資料庫」(COMP.bnk, COMPO.bnk, COMPH.bnk, COMPB.BNK, COMPT.BNK, COMPS.bnk)
- (22)「台灣櫃檯買賣統計資料庫」(OTC10.bnk, OTC00.bnk)
- (23)「台灣上櫃公司股票報酬率統計資料庫」(OTCRR.bnk, OTCRR1.bnk)
- (24)「台灣股票上櫃公司財務報表資料庫」
  - (OTCCOMP.bnk, OTCCOMPO.bnk, OTCCOMPH.bnk, OTCCOMPB.BNK, OTCCOMPS.bnk)
- (25)「台灣地區保險統計資料庫」(INS.bnk)
- (26)「台灣地區期貨市場統計資料庫」(FEX.bnk, FEX00D.bnk)

## 🗍 内政、商業、景氣與全民健保資料庫 (共 4 個)

- (27)「中華民國內政統計資料庫」(INT.bnk)
- (28)「台灣地區商業營業額統計資料庫檢索手冊」(COMM.bnk)

(29)「台灣地區景氣指標統計資料庫」(BCI.bnk)

(30)「中華民國全民健保統計資料庫」(NHI.bnk)

# 🔺 原物料商品資料庫 (共 1 個)

(31)「國內外原物料商品統計資料庫」(CI.bnk)

## 中國「年鑑版」統計資料庫與兩岸經濟統計資料庫(共 2 個)

- (32)「中國統計年鑑資料庫檢索手冊」(CSYB.bnk)
- (33)「兩岸經濟統計資料庫」(XST.bnk)

# ↓ 國際統計資料庫 (共 9 個)

- (34)「美國總體經濟統計資料庫」(US.bnk)
- (35)「美國資金流量統計資料庫」(FLOW.bnk)
- (36)「國際貨幣基金會 (IMF) 國際金融統計 (IFS) 資料庫」(IMF.bnk)
- (37)「國際貨幣基金會 (IMF) 國際貿易統計 (Direction of Trade )資料庫」(IMF\_DOT.bnk)
- (38)「OECD 國民所得與重要經濟指標(Main Economic Indicators)統計資料庫」 (QNIA.bnk, MEI.bnk)
- (39)「國際金融市場統計資料庫」(GERFIN.bnk, FOREX.bnk, USFIN.bnk, USFIND.bnk)
- (40)「INTLINE 國際經濟統計資料庫」(INTLINE.bnk)
- (41)「美國各州與大都會區域總體經濟統計資料庫」(RMAC.bnk, SMMAC.bnk)
- (42)「亞洲總體經濟統計資料庫」(ASIA.bnk)